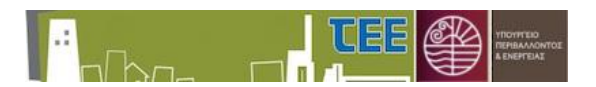

## 1. Εισαγωγή

Το σύστημα διαχείρισης αιτήσεων για Ελεγκτές Δόμησης αναβαθμίστηκε προκειμένου να **διασυνδεθεί με το σύστημα έκδοσης Οικοδομικών Αδειών «e-Άδειες».** Η διασύνδεση αφορά στη δυνατότητα υποβολής αιτήματος για έλεγχο δόμησης μέσω του συστήματος «e-Άδειες» σε πράξεις που έχουν εκδοθεί ηλεκτρονικά, αντλώντας τα καταχωρισμένα στοιχεία και μελέτες και παρέχοντας άμεση πρόσβαση σε αυτά των αρμοδίων YΔOM, ΤΕΔΚ, καθώς και των Ελεγκτών Δόμησης που έχουν αποδεχτεί τον έλεγχο.

Η διασύνδεση των δύο συστημάτων παρέχεται μόνο όταν το αίτημα υποβληθεί από το σύστημα «e-Άδειες». Ως εκ τούτου, **αιτήματα για έλεγχο δόμησης σε Οικοδομικές άδειες που έχουν εκδοθεί ηλεκτρονικά ή σε έντυπες άδειες που έχουν αναθεωρηθεί ή ενημερωθεί ηλεκτρονικά υποβάλλονται ΥΠΟΧΡΕΩΤΙΚΑ από το σύστημα «e-Άδειες».** Σε περίπτωση που υποβληθεί αίτημα από το σύστημα Ελεγκτών Δόμησης, οι αρμόδιες Υπηρεσίες οφείλουν να απορρίψουν το αίτημα.

<u>ΠΡΟΣΟΧΗ:</u> Σε εξαιρετικές περιπτώσεις που το αίτημα δεν είναι εφικτό να υποβληθεί από το "e-Άδειες", κατόπιν συνεννόησης με την Υπηρεσία, το αίτημα δύναται να υποβληθεί απευθείας από το σύστημα διαχείρισης αιτήσεων για Ελεγκτές Δόμησης.

#### 2. Βασική Διάρθρωση

Η δομή του λογισμικού είναι για λόγους ευκολίας ίδια για κάθε ρόλο και η διαφορά περιορίζεται στις διαθέσιμες επιλογές ενεργειών.

Μετά την εισαγωγή των κωδικών πρόσβασης του στελέχους της Υ.Δομ. εμφανίζεται η Αρχική Σελίδα.

|                          | το το το πραγματία διατό το το ποι το το ποι το το ποι το το ποι το το ποι το ποι το | Έξοδος |
|--------------------------|----------------------------------------------------------------------------------------------------|--------|
| Σύστημα Ελεγκτών Δόμησης | 🚄 Ανακοινώσεις-Πληροφορίες                                                                                                    |        |
| Αιτήσεις ΥΔΟΜ            |                                                                                                    |        |
|                          |                                                                                                    |        |
|                          |                                                                                                    |        |
|                          |                                                                                                    |        |
|                          |                                                                                                    |        |
|                          |                                                                                                    |        |
|                          |                                                                                                    |        |
|                          |                                                                                                    |        |
|                          |                                                                                                    |        |
|                          | •                                                                                                    |        |
|                          |                                                                                                    |        |
|                          |                                                                                                    |        |
|                          |                                                                                                    |        |
|                          |                                                                                                    |        |

Με την επιλογή «Αιτήσεις Υ.Δομ.» ακολουθεί η κύρια σελίδα διαχείρισης των αιτήσεων ελεγκτών δόμησης.

### 3. Διαχείριση αιτήσεων (στελέχη Υ.Δομ.)

Η αρχική οθόνη διαχείρισης των αιτήσεων περιέχει τις εξής περιοχές λειτουργικότητας:

- Περιοχή ενεργειών
- Περιοχή κριτηρίων αναζήτησης

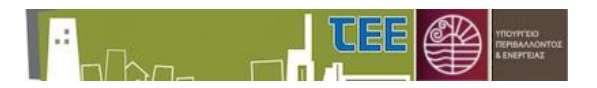

- Περιοχή καταλόγου αιτήσεων
- Περιοχή περίληψης αίτησης

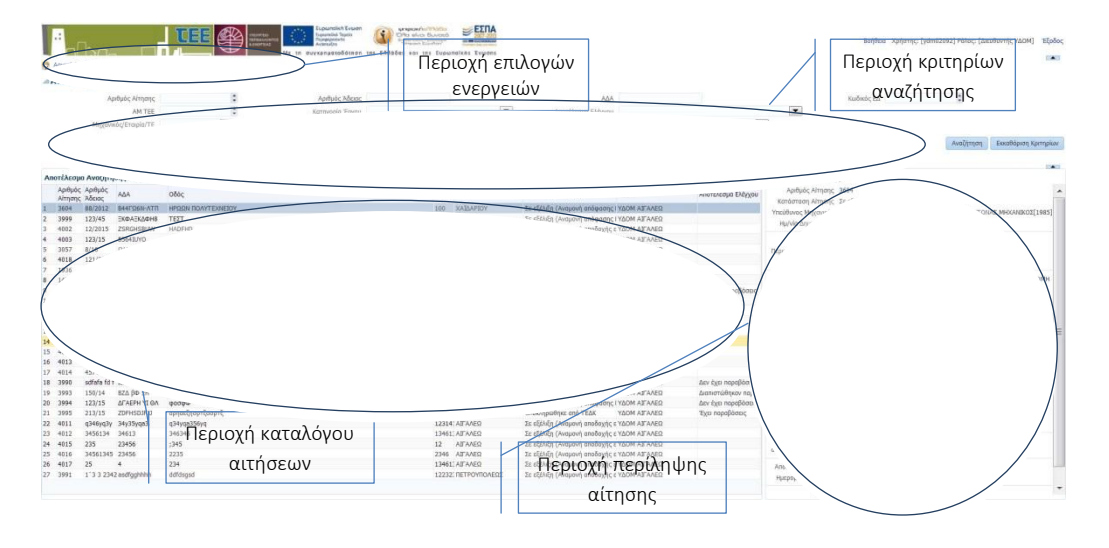

Κάθε αίτηση αποτελεί μια γραμμή στον πίνακα. Οι στήλες του πίνακα περιλαμβάνουν τα εξής στοιχεία:

- Αύξων αριθμός αίτησης
- Αριθμός Αδείας/ΑΔΑ
- Διεύθυνση έργου
- Κατάσταση Αίτησης
- Αρμόδια ΥΔΟΜ
- Αποτέλεσμα ελέγχου (εφόσον έχει ολοκληρωθεί)

|                                              | 0                                   |                  | aloutTast Hanna Jam. Adv.    | 2 wid man - 1 m | 004000240404                                         | to station down Made . An                                  | Hatel states - 15   | in a                   |                                            |                                                   |                                                                                                    |
|----------------------------------------------|-------------------------------------|------------------|------------------------------|-----------------|------------------------------------------------------|------------------------------------------------------------|---------------------|------------------------|--------------------------------------------|---------------------------------------------------|----------------------------------------------------------------------------------------------------|
|                                              | G                                   | apps.tee.g       | r/ediest/faces/appMain       | r_attroop=139   | 02430334348411                                       | oc_atrivindow/viode=uoc_ad                                 | n.ctri-state=16quo1 | ([]( <sup>2</sup> .4   |                                            |                                                   | ¥ 0                                                                                                    |
| Εφαρ                                         | μογές                               | Νέα καρτέλ       | α 🞯 ΤΕΔΚ-Σύστημα Ελε.        | 🌞 Σύστημ        | α Διοχείρισ 🌲                                        | http://portal.tee.gr/ 🔞                                    | Εύνδεση - Oracle A  | 🕲 e-Άδειες 🔘           | ε-Άδειες ΤΕΣΤ                              |                                                   |                                                                                                    |
| :<br>-/                                      |                                     |                  |                              | Me in durykonia | skh Eswan<br>as Tayris<br>with<br>todosean tes Enhad | es ker ins Eugeneikes Trees                                |                     |                        |                                            |                                                   | Βοήθεια Χρήστης [kdima] Ρόλος [Μηχανικός] 1                                                                                                    |
| Αρχική Σε                                    | Niõo 🐈 I                            | Νέο Αίτηση 🥖     | Επεξεργασία Στοιχείων Αίτησι | ης 💩 Υποβολή /  | Αίτησης προς ΥΔΟΜ                                    | Υποβολή Αίτησης προς ΤΕΔΚ                                  |                     |                        |                                            |                                                   |                                                                                                    |
| ναζήτ                                        | ηση αιτή                            | σεων             |                              |                 |                                                      |                                                            |                     |                        |                                            |                                                   |                                                                                                    |
| 4                                            | φιθμός Αίτη                         | σης              | 0                            |                 |                                                      | Κατηγ                                                      | ορία Έργου          |                        | <ul> <li>Anorá</li> </ul>                  | λεσμα Ελέγχου                                     | ۲)                                                                                                    |
|                                              | YA                                  | IOM D            |                              |                 |                                                      | *                                                          | T.K.                |                        | Kard                                       | ισταση Αίτησης                                    | *                                                                                                    |
| Huộc Mỹ                                      | nac/An. Doc                         | inc              |                              |                 |                                                      | 172                                                        | A14                 |                        |                                            | Kioňovéc FA                                       |                                                                                                    |
|                                              |                                     |                  |                              |                 |                                                      |                                                            |                     |                        |                                            |                                                   | Αναζήτηση Εκκαθόριση Κριτι                                                                                                    |
|                                              |                                     |                  |                              |                 |                                                      |                                                            |                     |                        |                                            |                                                   |                                                                                                    |
| οτέλεσμ                                      | α Αναζήτης                          | νωστήτη γρ       |                              |                 |                                                      |                                                            |                     |                        | Αριθμός Εγγραφών: 3                        | 8 Λεπτομέρειες Αίτησ                              | nc                                                                                                    |
| Αρ:3,38<br>Αίτησης                           | Αριθμός<br>Άδειας/<br>Αρ.<br>Πράξης | ADA              | 056ç                         | April           | θμά Δήμιος                                           | Κατάστοση Αίτησης                                          | удом                | Αποτέλεσμα<br>Ελέγχου  | Ημ/νία τελευταίος<br>αλλογής<br>κατάστοσης | Αριθμός Αίτησης<br>Κατόσταση Αίτησης<br>Υπεύθυνος | 4054<br>Σε εξέλιξη (Αναμονή για κλήρωση)<br>ΔΗΜΑ ΚΛΕΟΠΑΤΡΑ (Α.Μ. ΤΕΕ:70630), ΑΡΧΙΤΕΚΤΟΝΑΣ ΜΗΧΑΝΙΚΟΣ[15                                                                                                    |
| 4056                                         |                                     |                  | t                            | 1               | AFABONHZIOY                                          | Νέα (Έλεγχος Εγκυρότητας                                   | ΥΔΟΜ ΚΑΛΥΗΝΟΥ       |                        | 20/9/2019                                  | μηχανικός                                         | 10/010010                                                                                                    |
| 4055                                         |                                     |                  | A                            | 1               | AFABONHEIOY                                          | Νέα (Έλεγχος Εγκυρότητας                                   | ΥΔΟΜ ΚΑΛΥΗΝΟΥ       |                        | 19/9/2019                                  | Ημ/νιο Δημιουργιας                                | 14/4/2014                                                                                                    |
| 4054                                         |                                     |                  | t                            | 1               | AFABONHZIOY                                          | Σε εξέλιξη (Ανομονή για κλή.                               | YOOM KAAYMNOY       |                        | 19/9/2019                                  | YAOM                                              | YAOM KAAYMNOY                                                                                                    |
| 1053                                         |                                     |                  | q                            | 1               | ALABONHEIOA                                          | Νέα (Έλεγχος Εγκυρότητας                                   | YOOM KAAYMNOY       |                        | 19/9/2019                                  | Περιφερειακή                                      | KANYMNOY                                                                                                    |
| 1051                                         | sdf                                 | sdf              | test                         | 1               | KAAYMNEON                                            | Σε εξέλιξη (Αναμονή για κλή.                               | . ΥΔΟΜ ΚΑΛΥΗΝΟΥ     |                        | 18/9/2019                                  | Ενότητα                                           |                                                                                                    |
| 1050                                         |                                     |                  | t                            | 1               | AFABONHEIOY                                          | Ακυρώθηκε                                                  | YOOM KAAYHNOY       |                        | 19/9/2019                                  | Περιφέρεια                                        | NOTIOY AIRAIOY                                                                                                    |
| 049                                          |                                     |                  | A                            | 1               | AFABONHEIOY                                          | Νέα (Έλεγχος Εγκυρότητας                                   | YOM KANYHNOY        |                        | 17/9/2019                                  | Web                                               |                                                                                                    |
| 1047                                         | 4295/19                             | rte              | awtawt                       | 1               | ALABONHEIOA                                          | Νέα (Υπό Δημιουργία)                                       | YOOM KAAYMNOY       |                        |                                            | Τιπλος Έργου                                      | t                                                                                                    |
| 046                                          |                                     |                  | a                            | 1               | A/ ABONH210Y                                         | Νεα (Έλεγχος Εγκυροτητάς                                   | . YOON KAAYMNOY     | And Anna Anna Alberta  | 12/9/2019                                  | Αριθμος Ασειος/Αρ.                                |                                                                                                    |
| 047                                          |                                     |                  | q                            | 1               | AL ABONHELOT                                         | Ohenhenißens                                               | YAOM KANTHINOT      | Δεν εχει παραβοσε      | 17/0/2019                                  | 404                                               |                                                                                                    |
| 045                                          |                                     |                  |                              | -               | AFADOMINETOV                                         | the (P) and P and immed                                    | VACAN MAAVEMUN      | Liurio i Liuri kui cri | 18/7/2019                                  | Englana noor                                      | 100                                                                                                    |
| 010                                          |                                     |                  | tert                         | 1               | AFABONHETOY                                          | Tr stiller (Automation of the                              | VACM KAAVMMOV       |                        | 15/7/2019                                  | έλεγχο                                            |                                                                                                    |
| 033                                          |                                     |                  | 3                            | î               | ALABONHTION                                          | Tr r5th5n (Avrannih van skh                                | YAOM KAAYHNOY       |                        | 24/6/2019                                  | 7.5201                                            |                                                                                                    |
| 032                                          | ۵                                   |                  |                              | 1               | AFADONHETOY                                          | Te effekte (Aurumn) var sko                                | YAOM KAAYHNOY       |                        | 26/6/2019                                  | Οδός                                              | t                                                                                                    |
| 031                                          |                                     |                  | 8                            | 1               | ALABONHIZION                                         | Σε εξέλξει (Αναμαγή για κλή                                | YAOM KAAYMNOY       |                        | 24/6/2019                                  | Αριθμός                                           | 1                                                                                                    |
| 030                                          |                                     |                  |                              | 1               | ALABONHETOY                                          | Asupoi/Prior                                               | YAOM KAAYMNOY       |                        | 24/6/2019                                  | Т.К.                                              | 11111                                                                                                    |
| 029                                          |                                     |                  | 4                            | 1               | KAAYMNEON                                            | Σε εξέλιξη (Αναμογή απόφοσ                                 | YOOM KANYHNOY       |                        | 24/6/2019                                  | Δήμος                                             | ALABONHEIOY                                                                                                    |
| 028                                          | a                                   | sfawe            | a                            | 1               | AFABONHEIOY                                          | Νέα (Υπό Δημιουργία)                                       | YOOM KANYHNOY       |                        | 004040005                                  | Karavada *                                        | KATHCORIA B                                                                                                    |
| 020                                          | gx8589n;                            | δεν undpyci      | Μεθανων                      | 12              | ΑΙΓΑΛΕΩ                                              | Σε εξέλιξη (Αναμονή για κλή.                               | . ΥΔΟΜ ΑΙΓΑΛΕΩ      |                        | 6/4/2016                                   | κατηγορία Έργου                                   | MATHER B (organ) - Bits urines manufaction for 2000                                                                                                    |
| 010                                          | 12/2016                             | cyh dfyhih       | gtfakkahka                   | 12              | ΑΙΓΑΛΕΩ                                              | Σε εξέλιξη (Ανομονή για κλή,                               | YOOM AIFAAER        |                        | 5/4/2016                                   | Είδος Έργου                                       | average of the state of the state of the sta |
| 0.13                                         | 25                                  | 4                | 234                          | 134             | ΑΙΓΑΛΕΩ                                              | Σε εξέλιξη (Αναμονή αποδοχ.                                | . YOOM AILANED      |                        | 1/4/2016                                   | Στάδιο Ελάγγου                                    | Ασγικός έλεγγος                                                                                                    |
| 017                                          | 34561345                            | 23456            | 2235                         | 234             | 6 AITAAEQ                                            | Σε εξέλιξη (Ανομονή αποδοχ.                                | ΥΔΟΝ ΑΙΓΑΛΕΩ        |                        | 1/4/2016                                   | Evene Evelige                                     |                                                                                                    |
| 017                                          |                                     | 22454            | :345                         | 12              | ΑΙΓΑΛΕΩ                                              | Σε εξέλιξη (Αναμονή αποδοχ.                                | YAON AIFAAEQ        |                        | 1/4/2016                                   | Εκτιμώμενη ημ/νία                                 | 29/09/2019                                                                                                    |
| 017<br>015                                   | 235                                 | 23730            |                              |                 |                                                      |                                                            |                     |                        |                                            | okech6purenc                                      |                                                                                                    |
| 4019<br>4017<br>4016<br>4015<br>4014         | 235<br>457458                       | 45               | 6246                         | 574             |                                                      | Σε εξέλιξη (Αναμονή αποδοχ.                                | ΥΔΟΜ ΑΙΓΑΛΕΩ        |                        | 5/4/2016                                   | ensited of Pressents                              |                                                                                                    |
| 4019<br>4017<br>4015<br>4015<br>4014<br>4013 | 235<br>457458<br>rturusu            | 45<br>AP8H HKETO | 6246<br>45uws45uw44          | 574<br>12       | ΑΙΓΑΛΕΩ<br>ΑΙΓΑΛΕΩ                                   | Σε εξέλιξη (Αναμονή αποδοχ.<br>Σε εξέλιξη (Αναμονή αποδοχ. | ΥΔΟΜ ΑΙΓΑΛΕΩ        |                        | 5/4/2016<br>1/4/2016                       | στοδίου                                           |                                                                                                    |

# Για ευκολότερη διαχείριση των αιτήσεων, ο πίνακας παρέχει πλέον τη δυνατότητα ταξινόμησης με βάση την «Ημερομηνία τελευταίας αλλαγής κατάστασης».

Η αναζήτηση μίας αίτησης μπορεί να γίνει χρησιμοποιώντας κριτήρια, όπως Αριθμός αίτησης, Αριθμός Πράξης, Κατάσταση αίτησης, Αποτέλεσμα ελέγχου.

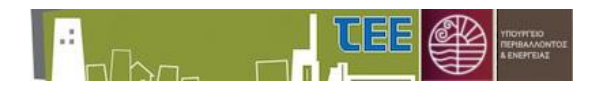

<u>ΕΠΙΣΗΜΑΝΣΗ</u>: Κατά την αρχική είσοδο στην οθόνη διαχείρισης, το κριτήριο αναζήτησης στο πεδίο της «Κατάστασης Αίτησης» έχει την τιμή «Νέα (Έλεγχος Εγκυρότητας από ΥΔΟΜ)» έτσι ώστε να φαίνονται σε πρώτη όψη οι εκκρεμείς υποθέσεις για έλεγχο. Στην συνέχεια ο χρήστης μπορεί να επιλέξει οποιεσδήποτε άλλες τιμές από τα κριτήρια αναζήτησης.

Αφού επιλεγεί η επιθυμητή αίτηση, τα πλήρη στοιχεία της εμφανίζονται με χρήση του πλήκτρου 🔲 «Προβολή Λεπτομερειών», ενώ η αναφορά της αίτησης παρέχεται με το πλήκτρο 🖾 «Εκτύπωση Αίτησης (pdf)».

Στην οθόνη λεπτομερειών προβάλλονται αριστερά τα στοιχεία της αίτησης και δεξιά οι κύριοι του έργου, οι επιλεγέντες Ελεγκτές Δόμησης, το πόρισμα και χρονολογικός κατάλογος των ενεργειών της αίτησης (εγκρίσεις, απορρίψεις, κληρώσεις κλπ).

Οι αιτήσεις που έχουν εισαχθεί μέσω του «e-Άδειες» διακρίνονται από την εμφάνιση των στοιχείων της Πράξης από την οποία υποβλήθηκε το αίτημα καθώς και των μελετών της αδείας και όλων των προγενέστερων συσχετιζόμενων ηλεκτρονικών πράξεων.

| 2 Αρχική Σελίδα   🕂                     | Inde Afriyan     Zerségayoda Szagaka Airraya     Kuszaraka Maria | en 1<br>1005 | οργαφερογία το το το το το το το το το το το το το | τοσματικής προς ΤΕΔΚ |                    |                       |                                         |                         |           | Βοή              | θαο Χ | ίρήστης: (kdima) Ρόλος: (Μηχανικ | κός] Έξοδος   |
|-----------------------------------------|------------------------------------------------------------------|--------------|----------------------------------------------------|----------------------|--------------------|-----------------------|-----------------------------------------|-------------------------|-----------|------------------|-------|----------------------------------|---------------|
| Στοιχεία Αίτησης                        | c                                                                | •            | 🔟 Κύριος Έργοι                                     | J                    |                    |                       |                                         |                         |           |                  |       |                                  |               |
| Αριθμός Αίτησης                         | 4029                                                             | *            | Όνομα                                              | Επώνυμο/Επωνυμία     |                    |                       |                                         | Οδός                    | Αριθμός   | TK               | Email | Τηλέφωνα Επικοι                  | νωνίας        |
| Ημ/νία Δημιουργίας<br>Κατάσταση Αίτησης | 19/6/2019<br>Σε εξέλξη (Αναμονή απόφασης ΕΔ)                     |              | ew                                                 | ewt                  |                    |                       |                                         | 324                     |           | 12345            |       | 2103291333                       |               |
| Διπλ/Εταιρία/Πτυχ.<br>ΑΜ ΤΕΕ            | Διπλωματούχος<br>70630                                           |              |                                                    |                      |                    |                       |                                         |                         |           |                  |       |                                  |               |
| Υπεύθυνος<br>Μηχανικός                  | ΔΗΜΑ ΚΛΕΟΠΑΤΡΑ (Α.Μ. ΤΕΕ:70630), ΑΡΧΙΤΕΚΤΟΝΑΣ ΜΗΧΑΝΙΚΟΣ[1995]    |              | 🗦 Ελεγκτές Δόμ                                     | ησης                 |                    |                       |                                         |                         |           |                  |       |                                  |               |
| YAOM                                    | YAOM KAAYMNOY                                                    |              | 🔟 Ενέργειες Αίτι                                   | ησης                 |                    |                       |                                         |                         |           |                  |       |                                  |               |
| Περιφερασκή                             | KAAYMNOY                                                         |              | Ενέργειο                                           |                      | Σχόλια             |                       |                                         |                         |           | Hµ/via<br>Eviava | 100   | Χρήστης                          |               |
| Decemicano                              | NOTION AILATON                                                   |              | Αποδοχή Ε.Δ.                                       |                      | GDFG               |                       |                                         |                         |           | 24/6/20          | 019   | Ελεγκτής Δόμησης                 |               |
| Ticpripepeiu                            | NOTION ALL ALOT                                                  |              | Αποδοχή Ε.Δ.                                       |                      | JHI                |                       |                                         |                         |           | 24/6/20          | 019   | Ελεγκτής Δόμησης                 |               |
| Τίτλος Έργου                            |                                                                  |              | Έγκριση ΤΕΔΚ                                       |                      | dshs               |                       |                                         |                         |           | 19/6/20          | 019   | Υπάλληλος ΤΕΔΚ ΕD1234 ΚΛΑΒ       | PH 📋          |
| Αριθμός Άδειος/Αρ.                      |                                                                  |              | Προωθηση σε ΤΕΔΚ                                   |                      | gtdgh              |                       |                                         |                         |           | 19/6/20          | 319   | Προισταμένος ΥΔ ΤΕΧΝΙΚΗ ΥΠΟ      |               |
| 414                                     |                                                                  |              | 🔟 Στοιχεία Πράξ                                    | linc 🛛               |                    |                       |                                         |                         |           |                  |       |                                  |               |
| Oõóc                                    | 4                                                                | =            | A/A Aimonc                                         | 11550                |                    |                       | Hu/via biologne noblene 2               | 29/10/2018              |           |                  |       |                                  |               |
| Αριθμός                                 | 1                                                                | Ш.           | Α/Α Πράξης                                         | 958                  |                    |                       | Ισχύει έως - 2                          | 29/10/2018              |           |                  |       |                                  |               |
| Т.К.                                    | 12345                                                            |              | Τύπος Πράξης                                       | Μεταγενέστερος Έλ    | εγχος Φορολογικών  | Οικ. Άδειας Κατ. 3    | Διαχαριστής Αίτησης Δ                   | ИМА КЛЕОПАТРА (А.М.     | TEE: 7063 | 30), APXITE      | EKTON | AZ MHXANIKOZ[1995]               |               |
| Δήμος                                   | KAAYMNEON                                                        |              |                                                    |                      |                    |                       |                                         |                         |           |                  |       |                                  |               |
| Κατηγορία Έργου                         | KATHFOPIA B                                                      |              |                                                    | Hubia holeana        |                    |                       |                                         |                         |           |                  |       |                                  |               |
| Είδος Έργου                             | ΚΑΤΗΓ. Β (περ.i) : Νέα κτίρια συναλικής επιφανείας έως 2000τμ,   |              | Α/Α Πρόξης 🔺 🗸                                     | πράξης               | Τύπος Πρόξης       | Όνομα Αρχείου         | Μελέτη/Έγγραφο                          |                         |           |                  |       | Κλαδί /                          | Αρχείου       |
| Στάδιο Ελέγχου                          | Τελικός έλεγγος                                                  |              | 957                                                | 29/10/2018           | Οικοδομική άδεια Κ | π TEST.pdf            | Δηλώσεις ανάθεσης - ανάληψης επβλεψ     | nc                      |           |                  |       | 4696C                            | D0F22283D6D   |
| Angimon H/M                             | 4                                                                |              | 957                                                | 29/10/2018           | Οικοδομική άδεια Κ | στ ΣΥΡΤΑΡΙΕΡΑδειγματα | Τοπογραφικό διάγραμμα Ε.Γ.Σ.Α. '87      |                         |           |                  |       | 7E0 1F6                          | 6A5571982FB   |
| ελέγχου (αρθ. 1,                        |                                                                  |              | 957                                                | 29/10/2018           | Οικοδομική άδεια Κ | π TEST.pdf            | Τοπογραφικό διάγραμμα Ε.Γ.Σ.Α. '87      |                         |           |                  |       | B62464                           | AE785AA08DE   |
| πορ. 4, ΦΕΚ 57 B)                       |                                                                  |              | 957                                                | 29/10/2018           | Οικοδομική άδεια Κ | στ ΣΥΡΤΑΡΙΕΡΑδεγματα  | ι Διάγραμμα κάλυψης Αρχιτεκτονικής Μελ  | iem;                    |           |                  |       | 6 1B9A                           | 6F877262612   |
| Επφάνεια προς                           | 100                                                              |              | 957                                                | 29/10/2018           | Οικοδομική άδεια Κ | π TEST.pdf            | Διάγραμμα κάλυψης Αρχιτεκτονικής Μελ    | icmç                    |           |                  |       | A2BCD                            | 68236785081   |
| ελεγχο                                  |                                                                  |              | 957                                                | 29/10/2018           | Οικοδομική άδεια Κ | at TEST.pdf           | Αρχιτεκτονική μελέτη (παθητική πυροπρ   | οστοσία, μελέτη προσβασ | σμότητος) |                  |       | 738F36                           | 692389A1F11   |
| 2υνολική επιφάνεια                      | 100                                                              |              | 957                                                | 29/10/2018           | Οικοσομική ασεια κ | of test.pdf           | 2τατική μελετή (& Εσαφοτεχνική Μελετή   | ), onou anarterrai)     |           |                  |       | F 7998.                          | 3194AE24E1E   |
| 00000                                   |                                                                  |              | 957                                                | 29/10/2018           | Οικούσμικη αθεία Κ | rr TEST.pdf           | Μελετες Ηλεκτρομηχανολογικων Εγκατο     | DOTODEWV                |           |                  |       | 90194                            | 839708F526C   |
| Εκτιμώμενη ημ/νία                       | 28/06/2019                                                       |              | 957                                                | 29/10/2018           | Οικοσομική άσεια Κ | at TEST.pdf           | Μελετες τορουλικών Εγκαταστάσεων &      | Αποχετευσεων            |           |                  |       | SADDS                            | 15C630ACA91E  |
| ολοκλήρωσης                             |                                                                  | 1            | 957                                                | 29/10/2018           | Οικούσμική άδεια Κ | IT TEST.pdf           | Μελετη Ενεργειακής Απόδοσης Κτιρίου     |                         |           |                  |       | F23858                           | EP 5380 19AA5 |
| στοδίου                                 |                                                                  |              | 957                                                | 29/10/2018           | Οικοοομική άδεια Κ | TT TEST.pdr           | Μελετη χρονικού προγραμματισμού Εκτά    | ενεατίς εργού           |           |                  |       | 36701                            | 98.3EUF/381FF |
| Καταληκτική ημ/via                      | 3/7/2019                                                         |              | 957                                                | 29/10/2018           | Οικοοομική άδεια Κ | ar iesi.par           | 2χευιο και ψακελος Ασφάλειας & Υγείας ' | той вруой               |           |                  |       | 871CE                            | 68UA3044409   |
| EVEXX60                                 |                                                                  |              | 957                                                | 29/10/2018           | Οικοοομική άδεια Κ | 11549.pdf             | ΣΤΕΛΕχίος Ασειας/Εγκρισης               |                         |           |                  |       | 3C3F7                            | 05/9090A90A   |
| Σχάλια                                  | bkhhhhghtyuk                                                     |              | 322                                                | 29/10/2018           | Μεταγενέστερος Έ   | 10 PTAX _11550.pdf    | 2τελεχος Αοειας/εγκρισης                |                         |           |                  |       | DAEA9                            | #52CC4C7207   |

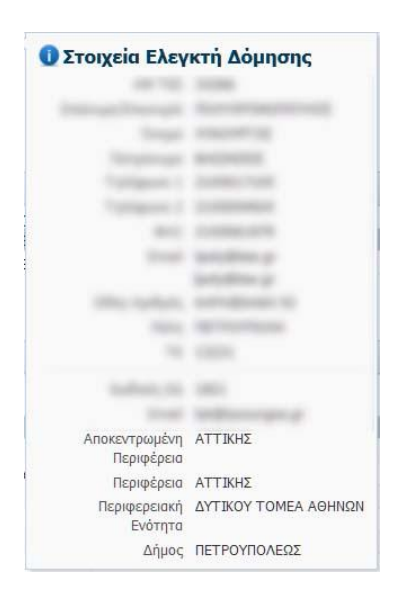

Με επιλογή της <u>κόκκινης τελείας</u> (όπου αυτή εμφανίζεται) δίνεται ανάλυση δεδομένων για το αντίστοιχο στοιχείο της αίτησης. Ειδικότερα, δίνονται τα στοιχεία επικοινωνίας του Ελεγκτή Δόμησης, του Επιβλέποντος Μηχανικού και τυχόν Σχόλια που συνοδεύουν κάθε υποβολή της αίτησης.

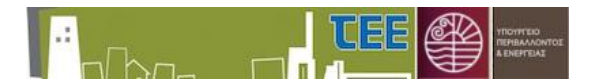

Με το εικονίδιο 💿 γίνεται επιστροφή στην προηγούμενη εικόνα διαχείρισης των αιτήσεων.

### 4. Καταστάσεις αίτησης

Όλες οι πιθανές καταστάσεις της αίτησης περιγράφονται συγκεντρωτικά στον πίνακα:

| A/A | Κατάσταση                                                              | Υποχρεωτική |
|-----|------------------------------------------------------------------------|-------------|
| 1.  | <b>Νέα (Υπό Δημιουργία):</b> αποτελεί ιδιωτικό έγγραφο του             | Ναι         |
|     | επιβλέποντα μηχανικού. Προκειμένου να ενεργοποιηθεί η                  |             |
|     | διαδικασία για έλεγχο απαιτείται η υποβολή προς Υ. Δομ.                |             |
| 2.  | <b>Νέα (Ελεγχος Εγκυρότητας από ΥΔΟΜ):</b> βρίσκεται στη               | Ναι         |
|     | διάθεση της Υ.Δομ. Εξουσιοδοτημένα στελέχη της Υ.Δομ. μπορούν          |             |
|     | να την εγκρίνουν (μεταφέρεται στη διάθεση της ΤΕΔΚ) ή να την           |             |
|     | απορρίψουν με σχόλια (επιστρέφει στον επιβλέποντα μηχανικό             |             |
|     | για διόρθωση).                                                         |             |
| 3.  | <b>Νέα (Απαιτείται Διόρθωση - Σχόλια από ΥΔΟΜ):</b> έχει επιστραφεί    | Όχι         |
|     | στον επιβλέποντα μηχανικό για διόρθωση από την Υ.Δομ.                  |             |
|     | Μετά την τροποποίηση απαιτείται ξανά υποβολή προς Υ.Δομ.               |             |
| 4.  | <b>Νέα (Ελεγχος Εγκυρότητας από ΤΕΔΚ):</b> βρίσκεται στην διάθεση      | Ναι         |
|     | του ΤΕΔΚ. Εξουσιοδοτημένα στελέχη μπορούν να την εγκρίνουν             |             |
|     | (ακολουθεί κλήρωση ελεγκτών) ή να την απορρίψουν με σχόλια             |             |
|     | (επιστρέφει στον επιβλέποντα μηχανικό για διόρθωση).                   |             |
| 5.  | <b>Νέα (Απαιτείται Διόρθωση - Σχόλια από ΤΕΔΚ):</b> έχει επιστραφεί    | Όχι         |
|     | στον επιβλέποντα μηχανικό για διόρθωση από το ΤΕΔΚ. Μετά την           |             |
|     | τροποποίηση απαιτείται υποβολή προς ΤΕΔΚ.                              |             |
| 6.  | <b>Σε εξέλιξη (Αναμονή για κλήρωση):</b> έχει εγκριθεί από το ΤΕΔΚ και | Ναι         |
|     | αναμένεται κλήρωση ελεγκτών σε σύντομο χρονικό διάστημα .              |             |
| 7.  | <b>Σε εξέλιξη (Αναμονή αποδοχής ελεγκτών):</b> κληρώθηκαν ελεγκτές     | Ναι         |
|     | δόμησης και αναμένεται να αποδεχτούν ή να απορρίψουν την               |             |
|     | κλήρωση.                                                               |             |
| 8.  | <b>Σε εξέλιξη (Αναμονή απόφασης ΕΔ):</b> αποδέχτηκαν όλοι οι           | Ναι         |
|     | ελεγκτές δόμησης τον ορισμό τους. Αναμένεται το πόρισμα και ο          |             |
|     | χαρακτηρισμός του αποτελέσματος για να ολοκληρωθεί η αίτηση.           |             |
| 9.  | Ολοκληρώθηκε: έχει ολοκληρωθεί ο έλεγχος και το πόρισμα είναι          | Ναι         |
|     | διαθέσιμο σε όλους (επιβλέποντα, Υ.Δομ., ΤΕΔΚ)                         |             |
| 10. | Ακυρώθηκε: Άκυρη αίτηση. Η ενέργεια αυτή υλοποιείται από το            | Όχι         |
|     | ΤΕΔΚ.                                                                  |             |

Πίνακας 1 - Καταστάσεις Αίτησης

Στη στήλη «Υποχρεωτική» καταγράφονται τα στάδια από τα οποία πρέπει οπωσδήποτε να περάσει διαδοχικά μια αίτηση ώστε να ολοκληρωθεί επιτυχώς η διαδικασία ελέγχου δόμησης. Όλες οι αιτήσεις ξεκινάνε από την κατάσταση **1** και οφείλουν να καταλήξουν στην κατάσταση **9** ή **10** του Πίνακα 1.

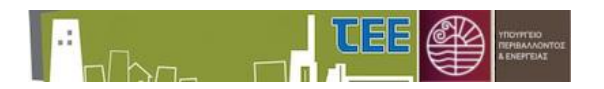

## 5. Απόρριψη ή αποδοχή αίτησης

Το εξουσιοδοτημένο στέλεχος της αρμόδιας Υ.Δομ. μέσω της αναζήτησης και της εμφάνισης των λεπτομερειών έχει πρόσβαση στα στοιχεία της αίτησης. Προκειμένου να εγκρίνει την αίτηση επιλέγει το πλήκτρο <sup>Δαρδοχή Αίτησης</sup>. Κατά την αποδοχή υπάρχει η προαιρετική δυνατότητα διατύπωσης σχολίων.

| Ενέργεια<br>Αίτησης   | Προώθηση σε ΤΕΔΚ |    |
|-----------------------|------------------|----|
| Συνοδευτικά<br>σχόλια |                  |    |
| 1                     |                  | h. |
|                       |                  | A  |

Με την επιλογή <sup>Δ</sup> <sup>Απόρριψη Αίτησης</sup> η αίτηση επιστρέφει στον μηχανικό με παρατηρήσεις. Στην περίπτωση αυτή η συμπλήρωση των συνοδευτικών σχολίων είναι υποχρεωτική.

Τα σχόλια που καταχωρεί ο μηχανικός καθώς και οι οδηγίες για διόρθωση που διατυπώνουν οι Υ.Δομ. και τα ΤΕΔΚ εμφανίζονται στη στήλη «Σχόλια» του πίνακα «Ενέργειες Αίτησης».

<u>ΕΠΙΣΗΜΑΝΣΗ</u>: Τα στοιχεία Περιφέρεια -> Περιφερειακή Ενότητα -> Δήμος -> Υπηρεσία Δόμησης (Υ. Δομ.) δεν είναι εφικτό να αλλάξουν. Εάν το στέλεχος της Υπηρεσίας διαπιστώσει λάθος στα στοιχεία αυτά, απορρίπτει την αίτηση και ενημερώνει τον μηχανικό να καταχωρίσει νέα αίτηση.

**Σε περίπτωση που το αίτημα υποβάλλεται από το σύστημα «e-Άδειες» εμφανίζεται αυτόματα στο σύστημα διαχείρισης αιτήσεων για Ελεγκτές Δόμησης σε κατάσταση «Νέα (Ελεγχος Εγκυρότητας από ΥΔΟΜ)».** Η παρακολούθηση της αίτησης γίνεται και από τα δύο συστήματα. Τυχόν απαιτούμενες διορθώσεις και επανυποβολή της αίτησης υλοποιούνται από τον μηχανικό μόνο από το σύστημα διαχείρισης αιτήσεων για Ελεγκτές Δόμησης.

Μετά την έγκριση από την Υ.Δομ., η αίτηση διαβιβάζεται αυτόματα στο αρμόδιο ΤΕΔΚ.

### 6. Ολοκλήρωση διαδικασίας

Η ολοκλήρωση της αίτησης γίνεται από τον Ελεγκτή Δόμησης, ο οποίος είναι υποχρεωμένος να χαρακτηρίσει την έκβαση της διαδικασίας επιλέγοντας ένα από τα παρακάτω αποτελέσματα ελέγχου:

• Δεν βρέθηκαν παραβάσεις

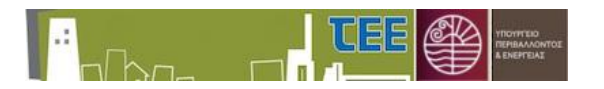

- Έχει παραβάσεις
- Διαπιστώθηκαν αποκλίσεις (παρ 9. αρ. 6 ν4030)
- Διαπιστώθηκαν παραβάσεις (χωρίς μεταβ. περιγρ., ΣΔ, ΣΟ)
- Άρνηση πληρωμής
- Δεν έγινε αυτοψία

Εφόσον πραγματοποιήθηκε αυτοψία, ο Ελεγκτής Δόμησης για να ολοκληρώσει την αίτηση πρέπει να έχει υποβάλει το πόρισμα ελέγχου στο σύστημα και να έχει καταχωρίσει την ημερομηνία αυτοψίας.

Όταν η αίτηση προωθηθεί σε κατάσταση «Ολοκληρώθηκε», το πόρισμα είναι αναγνώσιμο από τον επιβλέποντα μηχανικό, την Υ.Δομ. και το ΤΕΔΚ και δεν είναι πλέον εφικτή καμία ενέργεια στην αίτηση. Εάν απαιτηθούν διορθώσεις, η δυνατότητα παρέχεται μόνο από το αρμόδιο ΤΕΔΚ.

Η Υ.Δομ., κάνοντας χρήση των κριτηρίων αναζήτησης και της στήλης «Ημερομηνία τελευταίας αλλαγής κατάστασης», παρακολουθεί τις ολοκληρωμένες αιτήσεις προκειμένου να προβεί στις προβλεπόμενες από τη νομοθεσία ενέργειες ανάλογα με την έκβασή τους, όπως η έκδοση Πιστοποιητικού Ελέγχου Κατασκευής, η Διακοπή Εργασιών, η Αναθεωρήση Οικοδομικής Άδειας.